# Подача электронной заявки на назначение отдельных мер социальной поддержки через Портал государственных и муниципальных услуг Республики Татарстан

На Портале государственных и муниципальных услуг Республики Татарстан (далее – Портал) uslugi.tatarstan.ru возможно подать электронную заявку на назначение:

≻компенсации части родительской платы за присмотр и уход за ребенком в образовательных организациях, реализующих образовательную программу дошкольного образования (основная компенсация);

Дополнительной компенсации части родительской платы за присмотр и уход за ребенком в образовательных организациях, реализующих образовательную программу дошкольного образования, предоставляемой гражданам с учетом их доходов;

ежемесячного пособия на ребенка.

>

# Подача электронной заявки

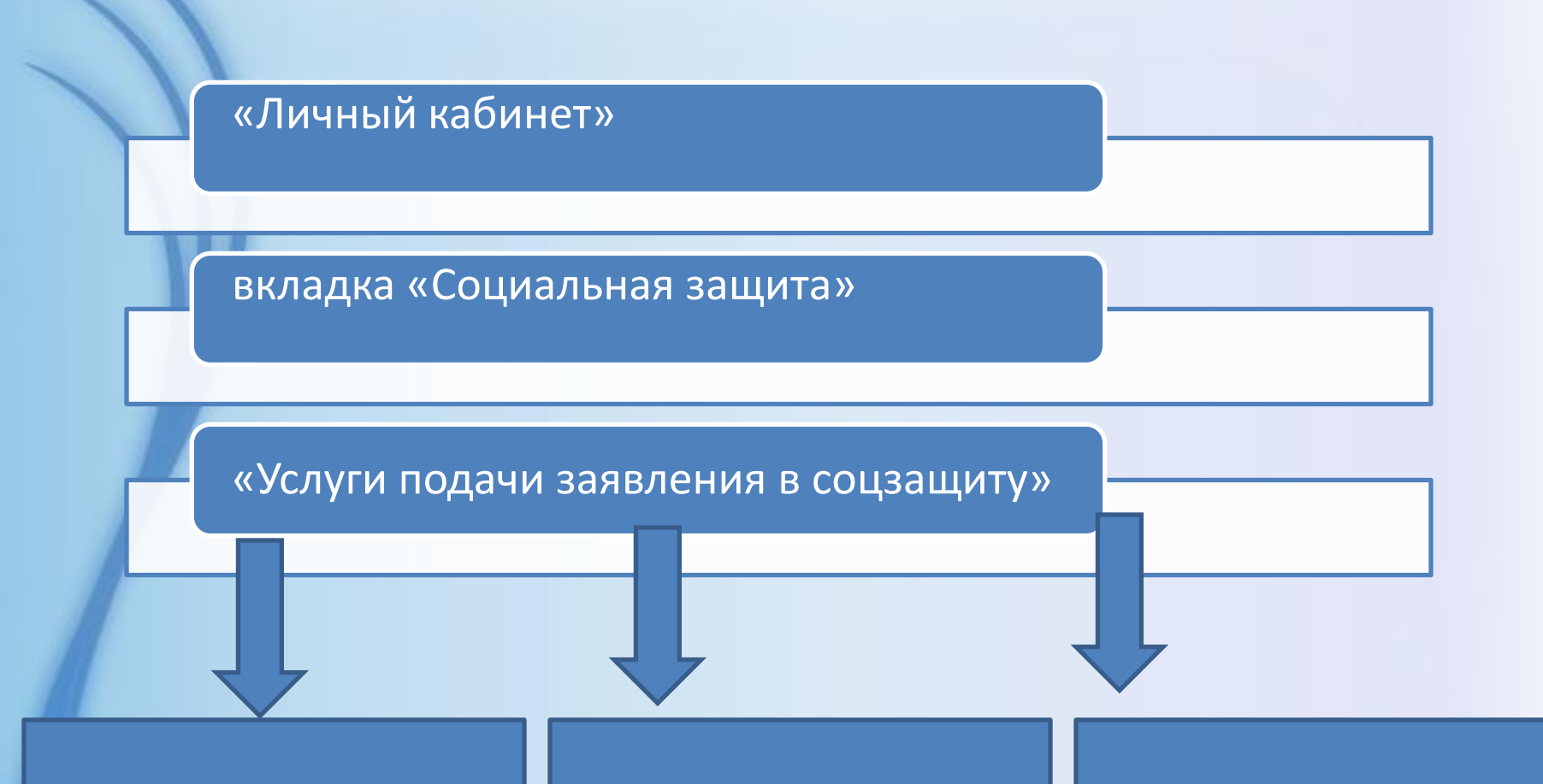

"Подать заявление на основную компенсацию части родительской платы", либо Подать заявление на дополнительную компенсацию части родительской платы"

«Подать заявку для получения пособия на ребенка»

# Инструкция по авторизации через ЕСИА на Портале государственных и муниципальных услуг РТ

ЕСИА - это система которая позволяет гражданам использовать единый логин и пароль на различных порталах и сайтах для получения государственных и муниципальных услуг В электронной форме. При помощи учетной записи ЕСИА можно получать электронные услуги на Портале госуслуг Российской Федерации gosuslugi.ru, Портале госуслуг Татарстана uslugi.tatarstan.ru, использовать личный кабинет Налоговой службы РФ на сайте nalog.ru и на сайте Пенсионного фонда РФ на сайте www.pfrf.ru и других.

### В ЕСИА есть три вида учетных записей, которые соответствуют уровням доступа:

- 1. Упрощенная учетная запись в ЕСИА регистрируется по номеру мобильного телефона или по e-mail и позволяет получить доступ к незначительному перечню услуг, не требующих подтверждения личности.
- 2.Стандартная учетная запись в ЕСИА требует заполнения профиля пользователя и инициирования процедуры проверки данных и позволяет получить доступ к большему перечню электронных услуг.
- 2.Подтвержденная учетная запись предполагает подтверждение личности с предъявлением документа, удостоверяющего личность. Наличие подтвержденной учетной записи позволяет получить доступ ко всем электронным услугам органов власти для физических лиц

# Регистрация в ЕСИА

Шаг1 перейдите по ссылке: <u>http://esia.gosuslugi.ru/registration</u>. Для регистрации новой учетной записи необходимо заполнить поля формы <u>регистрации:</u>

- фамилия;
- ИМЯ;
- номер мобильного телефона и адрес электронной почты

### госуслуги

Доступ к сервисам электронного правительства

### Регистрация

Фамилия

Имя

Мобильный телефон

Или электронная почта

Нажимая на кнопку «Зарегистрироваться», вы соглашаетесь с Условиями использования и Политикой конфиденциальности

Зарегистрироваться

Уже зарегистрировались? Войти

Зарегистрироваться в центре обслуживания

Шаг 2 нажать на кнопку <u>«Зарегистрироваться».</u> На указанный номер телефона придет SMS-сообщение с кодом подтверждения. Его необходимо ввести в поле, которое отображается на экране

### госуслуги

Доступ к сервисам электронного правительства

### Регистрация

Подтверждение номера телефона

На ваш мобильный телефон отправлен код подтверждения, введите его ниже, чтобы закончить регистрацию.

Koz

Продолжить

Код действителен еще 244 секунд

Шаг 3 Финальным этапом регистрации учетной записи является ввод <u>пароля</u>, который Вы будете использовать для авторизации. Пароль необходимо ввести два раза. Пароль должен удовлетворять следующим критериям надежности: 8 символов латинского алфавита, строчные и заглавные буквы, цифры.

### Повышение уровня учетной записи ЕСИА

Для того, чтобы повысить уровень учетной записи до стандартной после регистрации, авторизоваться <u>в ЕСИА по адресу esia.gosuslugi.ru</u> и <u>перейти во вкладку «Персональные данные».</u>

Далее необходимо выполнить следующие шаги:

•уточнить личные данные;

•дождаться завершения автоматической проверки личных данных.

Личные данные, которые необходимы для повышения уровня, включают в себя:

•ФИО;

•пол;

•дата рождения;

•место рождения;

•СНИЛС;

•гражданство;

•данные документа, удостоверяющего личность.

### Заполнение и проверка личных данных

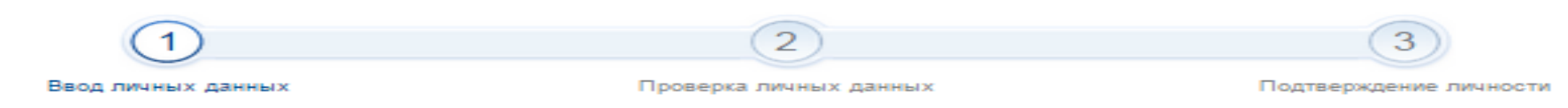

Для подтверждения учетной записи необходимо выполнить следующие шаги:

Заполнить личные данные.

Дождаться завершения автоматической проверки личных данных.

3. Подтвердить личность одним из доступных способов.

#### ЗАПОЛНИТЕ ЛИЧНЫЕ ДАННЫЕ

| Фамилия                                               |                                        |                                                               |
|-------------------------------------------------------|----------------------------------------|---------------------------------------------------------------|
| Имя                                                   |                                        |                                                               |
| Отчество (если есть)                                  |                                        |                                                               |
| Пол                                                   | Заполнение обязательно, есл<br>Женский | и отчество указано в вашем документе, удостоверяющем личность |
| Дата рождения                                         |                                        |                                                               |
| Место рождения                                        |                                        |                                                               |
| снилс 📀                                               |                                        |                                                               |
| Гражданство                                           | Россия                                 | -                                                             |
| Документ, удостоверяющий<br>личность<br>Серия и номер | Паспорт гражданина Россий              | йской Федерации 🗸                                             |
| Дата выдачи                                           |                                        |                                                               |
| Кем выдан                                             |                                        | нажать на кнопку                                              |
| Код подразделения                                     |                                        | «Продолжить»                                                  |
|                                                       |                                        |                                                               |

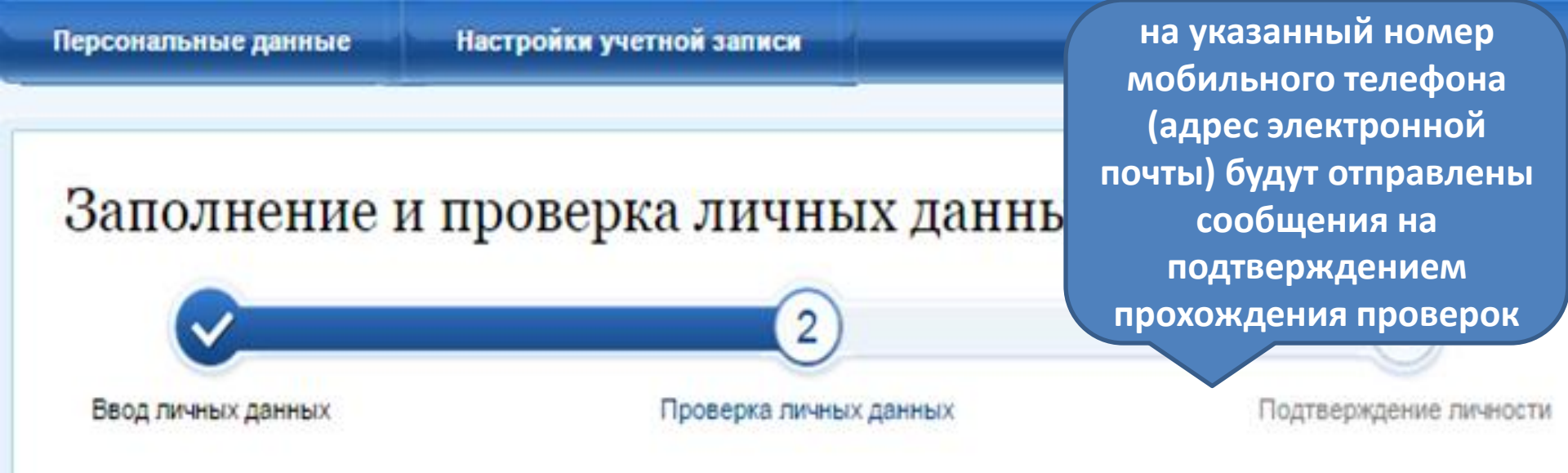

### АВТОМАТИЧЕСКАЯ ПРОВЕРКА ЛИЧНЫХ ДАННЫХ

- Проверка СНИЛС и персональных данных в Пенсионном фонде Российской Федерации
- Опроверка данных документа, удостоверяющего личность, в Федеральной миграционной службе Российской Федерации

### Выполняется проверка ваших личных данных

Выполняется автоматическая проверка ваших данных, обычно она занимает несколько минут, но в некоторых случаях проверка может занять до 5 суток. Если вы не хотите ждать, вы можете закрыть страницу, проверка при этом будет продолжаться. О завершении проверки вы будете уведомлены с помощью sms-сообщения, отправленного на номер учетной записи.

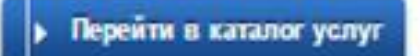

### Вход на Портал через ЕСИА. Установка привязки

Для входа в личный кабинет на Портале госуслуг Татарстана необходимо в окне входа нажать на ссылку «Вход через ЕСИА»

| 🥑 Респуој                                                            | пики татар                                              | остан                                          |                               | /                                                      |  |
|----------------------------------------------------------------------|---------------------------------------------------------|------------------------------------------------|-------------------------------|--------------------------------------------------------|--|
|                                                                      |                                                         |                                                | Телефон:<br>+7                |                                                        |  |
| Поиск по порталу: Введите т                                          | екст для поиска                                         | никать                                         | Например, 9XX<br>Пароль       | X                                                      |  |
| Зарегистрируйтесь                                                    | Преимущества ре                                         | егистрации лі                                  | 🗹 Запомнить                   |                                                        |  |
| Зеедите номер мобильного телефона:<br>+7<br>Ваш номер телефона будет |                                                         |                                                | Войти<br>Вход через ЕСИА      | оль?                                                   |  |
| идентифицировать Вас при получении<br>государственных услуг          | unpapa                                                  |                                                |                               |                                                        |  |
| С правилами пользования согласен(а)                                  | Уведомления о штрафах<br>Получайте СМС- или email-      | Материалы<br>фотофиксации                      | Счет за<br>Оплачива           | <b>услуги ЖКХ</b><br>і́те коммунальные                 |  |
| Зарегистрироваться                                                   | уведомления о новых штрафах, а<br>также других событиях | Смотрите материалы<br>фотофиксации с камер ГИВ | услуги с во<br>5ДД сумму в сч | услуги с возможностью изменить<br>сумму в счет-фактуре |  |
| 1234 5513 1234 5512<br>1234 5513 1218                                | <b>ВИРТУАЛЬН</b><br>с бесплатным выпус                  | IAЯ КАРТА Г                                    | осуслу                        | r internet                                             |  |

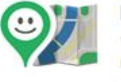

#### Народный контроль Сделайте свою жизнь комфортнее — отправьте

обращение об улучшении городской инфраструктуры, некачественном обслуживании или другой проблеме.

### Народная экспертиза

Комментируйте и изменяйте государственные закупки, законопроекты, исполнение планов деятельности.

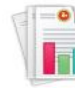

#### Отчеты ведомств Просматривайте отчеты министерств и ведомств, используйте данные для разработок своих сервисов и приложений.

Также авторизация через ЕСИА может быть запрошена в процессе получения Вами услуги. В этом случае необходимо нажать на кнопку «Войти в личный кабинет через ЕСИА»

Главная / Услуги / Идентификация

### Идентификация

Внимание! Для получения услуги в электронном виде вам необходимо войти в ваш личный кабинет через Единую Систему Идентификации и Авторизации (ЕСИА). Если вы являетесь новым пользователем, то необходимо зарегистрироваться на Портале uslugi.tatarstan.ru, а затем подтвердить свой аккаунт с помощью ЕСИА. Служба технической поддержки 8 (843) 5-114-115

Войти в личный кабинет через ЕСИА

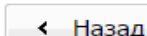

Оценить качество оказания услуг

# Произойдет переход к странице входа в ЕСИА

### госуслуги

Доступ к сервисам электронного правительства

Вход Для портала Госуслуг

Мобильный телефон или почта

Пароль

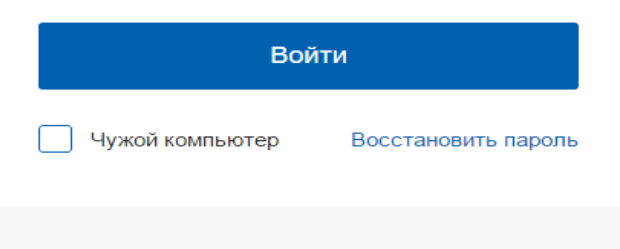

Зарегистрируйтесь для полного доступа к сервисам

Вход с помощью: СНИЛС Электронных средств

Для авторизации необходимо ввести мобильный телефон, почту или СНИЛС, на который зарегистрирована учетная запись в ЕСИА и нажать на кнопку «Войти».

### Вход на портал через ЕСИА

### Вы успешно осуществили вход через ЕСИА.

Если у Вас уже есть личный кабинет на Портале государственных услуг РТ, то для привязки учетной записи из ЕСИА к Вашему личному кабинету Вам необходимо

### Войти на портал

Если у Вас еще нет личного кабинета на Портале государственных услуг РТ, то для привязки учетной записи из ЕСИА к Вашему личному кабинету Вам необходимо

#### Зарегистрироваться на портале

А после этого сразу же войти на портал с указанным номером телефона и присланным по SMS паролем

Если данные, сохраненные в учетной записи в ЕСИА и в Личном кабинете на Портале госуслуг Татарстана различаются, Вам будет предложено сохранить данные ЕСИА в Личном кабинете на Портале чтобы госуслуг Татарстана (установить привязку). Для ΤΟΓΟ, установить привязку Личного кабинета к ЕСИА и иметь возможность дальнейшем авторизовываться через ЕСИА на Портале госуслуг B Татарстана, необходимо соответствующую нажать на кнопку «Подтвержить замену»

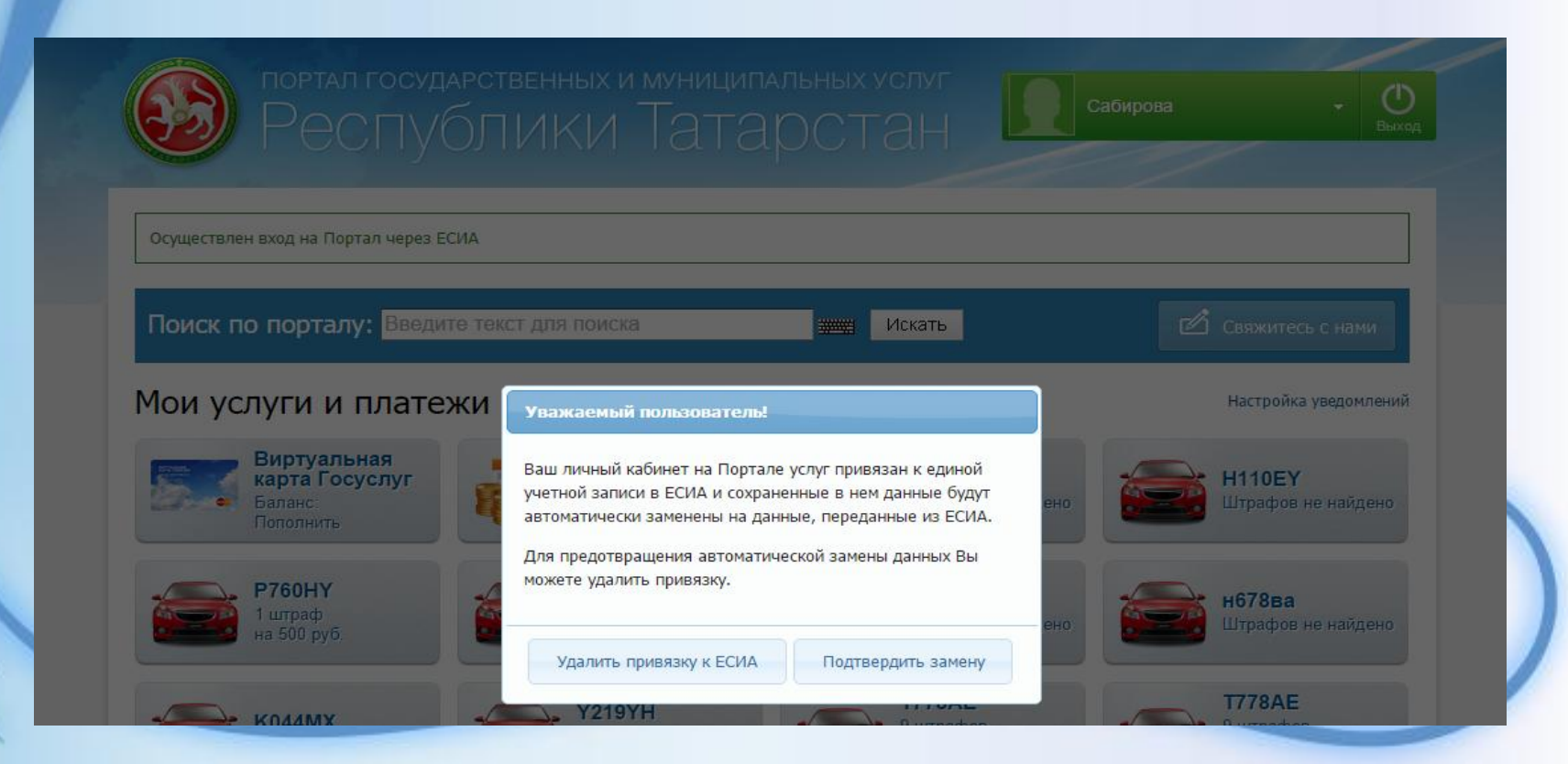

Также связать существующий на Портале госуслуг Татарстана <u>Личный кабинет с учетной записью в ЕСИА можно в разделе</u> <u>«Настройки» Личного кабинета</u>, во вкладке «Привязка к ЕСИА». После нажатия на кнопку «Установить привязку к ЕСИА» произойдет переход к странице авторизации в ЕСИА. Необходимо авторизоваться в ЕСИА и установить привязку учетной записи в ЕСИА к Личному кабинету на Портале, повторив шаг 2

| Личные данные                      | Привязка к ЕСИА          |                                                                           |              |                 |          |  |  |  |
|------------------------------------|--------------------------|---------------------------------------------------------------------------|--------------|-----------------|----------|--|--|--|
| Ответы на заявления<br>Уведомления | Информеры                | Уведомления                                                               | Смена пароля | Привязка к ЕСИА | Удаление |  |  |  |
| История операций                   | У Вас нет привязки к ЕСИ | У Вас нет привязки к ЕСИА                                                 |              |                 |          |  |  |  |
| П-чемпион. Новая<br>номинация      | Установить привязк       | у к ЕСИА                                                                  |              |                 |          |  |  |  |
| Народный контроль                  |                          |                                                                           |              |                 |          |  |  |  |
| Народная экспертиза                | При возникновении проб   | При возникновении проблем, просим обращаться по телефону (843) 5-114-115. |              |                 |          |  |  |  |
| Банковские карты                   |                          |                                                                           |              |                 |          |  |  |  |
| Виртуальная карта                  |                          |                                                                           |              |                 |          |  |  |  |
| Автоматические<br>платежи          |                          |                                                                           |              |                 |          |  |  |  |
| Настройки                          |                          |                                                                           |              |                 |          |  |  |  |

# <u>Телефон службы технической поддержки</u> gosuslugi.ru – 8 (800) 100-70-10

# <u>Телефон технической поддержки</u> uslugi.tatarstan.ru – 8 (843) 5 – 114 – 115